# Panasonic

| 編號 | 常見問題                          |
|----|-------------------------------|
| 1  | 甚麼是無線基地台?                     |
| 2  | 如何將預設的無線基地台(AP)模式改為中繼模式       |
|    | (Repeater) ?                  |
| 3  | 如何將預設的無線基地台(AP)模式改為橋接模式       |
|    | (Wireless Bridge) ?           |
| 4  | 中繼模式與橋接模式有何不同?                |
| 5  | 如何更改設備 SSID?                  |
| 6  | 如何更改設備 PASSWORD?              |
| 7  | 如果 PASSWORD 遺失了該怎麼辦?          |
| 8  | PoE 供電是甚麼?適用在那些地方?有甚麼注意事項?    |
| 9  | 為何型錄上提到採用 GLATIMA 金屬蓋板時要特別注意? |
| 10 | 本設備支援 IPv6 嗎?                 |

# 埋入式無線基地台本機設定操作手册

# 常見問題1:甚麼是無線基地台

答:一種將有線網路的訊號以無線方式進行發射、傳輸的設備,英語縮寫為 WAP (Wireless Access Point),也就是網路中連接無線網路至有線網路(乙 太網)的存取點。松下電材所提供之埋入式無線基地台出廠預設模式即為無 線基地台模式 (AP Mode);但同時也提供其他的可能性,讓使用者透過更 改設定,讓設備成為無線中繼器 (Repeater,參考常見問題2)或無線橋接 器 (Wireless Bridge,參考常見問題3)。

# ● 常見問題 2:如何將預設的無線基地台 AP 模式改為"中繼模式"?

答:當本設備作為無線中繼器使用時,需進入設備更改設定,具體步驟如下:

- 確認本設備的網路線、電源線(WNWF1010H、WNWF1010W)都已連 接妥當,電源燈、無線訊號燈均呈現藍色。
- 確認欲連結的無線基地台具備 WPS 功能及其操作方式(詳情請參閱該 無線基地台的使用說明書)。
- 將手機(以iOS為例)連結至本無線設備(使用產品貼紙上出廠預設的 SSID及 PASSWORD,在此 SSID為 0EQT2P 如左下圖紅框),登入後,

按右下圖紅框處 (1) 開始設定。

| 태   台湾大哥大 🗢 16:16 🥑 8                              | 5% 🛑 🕈 | ■■ 台湾大哥大                 | 16:05<br>Wi-Fi | 4 79% <b>()</b> +  |
|----------------------------------------------------|--------|--------------------------|----------------|--------------------|
| 設定                                                 |        |                          |                |                    |
| Q 搜尋                                               |        | Wi-Fi                    |                |                    |
|                                                    |        | V OEQT2P                 |                | ∎ <b>ਵ</b> (j)     |
| Vincent Cung                                       |        | 選擇網路…                    |                |                    |
| VIncent Sung<br>Apple ID、iCloud、iTunes 與 App Store | >      | DIRECT-7ZCAD56           | 6msGv          | ∎ <b>? (</b> )     |
|                                                    |        | JKQZ54                   |                | ∎ <del>?</del> (j) |
| ▶ 飛航模式                                             |        | 其他…                      |                |                    |
| 🛜 Wi-Fi OEQ                                        | T2P >  |                          |                |                    |
| * 藍牙                                               | 開啟 >   | 詢問是否加入網路                 |                |                    |
| (1) 行動服務                                           | >      | 將曾自動加入已知的網路<br>網路前會先詢問您。 | 。若沒有可用的已知網路    | ,在加入新的             |
| @ 個人熱點                                             | 關閉 >   |                          |                |                    |
|                                                    |        |                          |                |                    |
| 通知 通知                                              | >      |                          |                |                    |
| •  •  •  •  •  •  •  •  •  •  •  •  •              | >      |                          |                |                    |

 如左下圖,先將"設定 IP"由"自動"改為"手動";然後在"<u>IP 位址</u>"處手動 輸入"<u>192.168.1.2</u>","子網路遮罩"手動輸入"<u>255.255.255.0</u>.";完成後, 按右上角"儲存"(如右下圖),然後退出頁面。

| ■II 台湾大哥大 令<br>くWi-Fi | 16:26<br>0EQT2P | 4 90% <b>m</b> ) | ■II 台湾大哥大·                               | <del>?</del> | <sup>16</sup><br>設定 | <sup>28</sup><br>IPv4 | l          | [  | ≠ 909<br>信 | 者存           |
|-----------------------|-----------------|------------------|------------------------------------------|--------------|---------------------|-----------------------|------------|----|------------|--------------|
| 忘記此網路設定               |                 |                  | 自動                                       |              |                     |                       |            |    |            |              |
| 自動加入                  |                 |                  | 手動<br>BootP                              |              |                     |                       |            |    |            | ~            |
| IPV4 位址<br>設定 IP      |                 | 自動 〉             | 手動IP                                     |              |                     |                       |            | 40 |            |              |
| IP 位址                 |                 | 192.168.50.166   | IP 位址 192.168.1.2<br>子網路進罩 255.255.255.d |              |                     |                       | 1.2<br>5.d |    |            |              |
| 子網路遮罩                 |                 | 255.255.255.0    | 路由器                                      |              |                     |                       |            |    |            |              |
|                       |                 | 132.100.00.1     | 1 2 3                                    | 3 4          | 5                   | 6                     | 7          | 8  | 9          | 0            |
| 更新租約                  |                 |                  | - / :                                    | ;            | (                   | )                     | \$         | &  | @          | "            |
| DNS<br>設定 DNS         |                 | 自動 >             | #+=                                      | ,            |                     | ?                     | !          | ,  |            | $\bigotimes$ |
| HTTP 代理伺服器            |                 |                  | АВС                                      | Ŷ            |                     | space                 | Э          |    | retu       | irn          |

5. 接著開啟手機瀏覽器(Google Chrome, Safari, Firefox 都可以),在網址列 輸入"<u>192.168.1.253</u>",將看到以下登入畫面:

|     | 無線基地台 |   |  |
|-----|-------|---|--|
| 帳號: | admin |   |  |
| 密碼: | ••••  | ~ |  |
|     | 登入    |   |  |

接著輸入帳號和密碼,預設帳號為"<u>admin</u>",預設密碼為"<u>admin</u>",輸入完畢後,點選"登入"

 6. 登入後,在左方選單點選"操作模式",進入後將看到本設備3種模式的 選項:

| < >                                                                                          | Щ 192.168.1.253 C 🖞 + [                                                                   |       |
|----------------------------------------------------------------------------------------------|-------------------------------------------------------------------------------------------|-------|
|                                                                                              | Panasonic                                                                                 | 1     |
| 展開所有選項 關<br>閉所有選項<br>WNWF1110                                                                | ○無線基地台:<br>能夠無線訪問網際網路.                                                                    | Pana: |
| <ul> <li>→ 採作模式</li> <li>● 模式選擇</li> <li>→ 無線功能設定</li> <li>● 網際網路</li> <li>● 管理設定</li> </ul> | <ul> <li>●無線中繼器:<br/>在家中或辦公室擁有更有效的無線信號範圍 (與AP 連結後 SSID 是相同的).</li> <li>○無線橋接器:</li> </ul> |       |
|                                                                                              | 在家中或辦公室擁有更有效的無線信號範圍 (與AP 連結後 SSID 是不相同的).<br>無線保護設置                                       |       |
|                                                                                              |                                                                                           |       |

 選擇"無線中繼器",並按下方"確認"鍵(如上圖2處紅框);之後會跳出 另一個對話框(如下圖),詢問是否要切換操作模式,如確認就按下"確 認"鍵(如下圖紅框)。

| < 2                                                                                   |                                                                                                    | 192.168.1.253                                                             | Ċ                     | Û    | + 🗇                 |
|---------------------------------------------------------------------------------------|----------------------------------------------------------------------------------------------------|---------------------------------------------------------------------------|-----------------------|------|---------------------|
|                                                                                       | Panasonic                                                                                                    |                                                                           |                       |      | 英文/中文               |
| 展開所有規項   副<br>開所有規項 ■ WHWF110 ■ 操作構成 ■ 個式用用 ● 一 網線加速設定 ● 一 網線加速設定 ● 一 網線加速設定 ● ● 標準規定 | <ul> <li>○無線基地台:<br/>能夠無線訪問網關</li> <li>●無線中繼器:<br/>在家中或辦公室擁</li> <li>○無線橋接器:<br/>在家中或辦公室擁</li> <li>是否要切換括</li> </ul> | 新網路.<br>藉有更有效的無線信號範圍 (與AP 連結後 SSID<br>藉有更有效的無線信號範圍 (與AP 連結後 SSID<br>操作模式? | ) 是相同的).<br>) 是不相同的). | Pana | Isonic<br>Stativing |

 再次確認後,畫面會出現"<u>無線保護設置</u>"藍色字樣的超連結,如下圖紅 框處:

| $\langle \rangle$                                                                       |                                                                                                    | 192.168.1.253                                                                     | c 🕆 +                             |                 |
|-----------------------------------------------------------------------------------------|----------------------------------------------------------------------------------------------------|-----------------------------------------------------------------------------------|-----------------------------------|-----------------|
|                                                                                         | Panasonic                                                                                                    |                                                                                   |                                   | į               |
| 展開所有選項   開<br>門有選項<br>● WNWF110<br>● 操作模式<br>● 操作模式<br>● 無線功能設定<br>● ● 網線開路<br>● ● 管理設定 | <ul> <li>○無線基地台:<br/>能夠無線訪問網際網路</li> <li>○無線中繼器:<br/>在家中或辦公室擁有更</li> <li>○無線橋接器:<br/>在家中或辦公室擁有更<br/>無線橋接器:</li> </ul> | <ol> <li>有效的無線信號範圍 (與AP 連)</li> <li>有效的無線信號範圍 (與AP 連)</li> <li>(與AP 連)</li> </ol> | 結後 SSID 是相同的).<br>結後 SSID 是不相同的). | Pana:<br>Homest |

 點選"<u>無線保護設置</u>"就可以快速進入以下的 WPS 管理畫面:(若無此 畫面,可在左方選單處點選"<u>無線功能設定</u>",再點選"<u>無線保護設置</u>", 也可進入相同的畫面)

| < >                                                                           |                  | 192.168.1.253 | ¢ | ) + 🗇          |
|-------------------------------------------------------------------------------|------------------|---------------|---|----------------|
| <u>展開所有選項</u>  關<br>間所有選項                                                     | WPS 管理           |               |   | Panasoni       |
| → WNWF1010                                                                    | WPS<br>WPS (用戶端) | 連接            |   | Homes & Living |
| <ul> <li>● 授式選擇</li> <li>● 無線功能設定</li> <li>● 鋼際網路</li> <li>● 鋼管理設定</li> </ul> | WPS 狀態           |               |   |                |
|                                                                               | WPS 通知<br>狀態     | 未啟動           |   |                |
|                                                                               | WPS 操作說明         |               |   |                |
|                                                                               |                  |               |   |                |
|                                                                               |                  |               |   |                |

10. 按下"連結"(上圖紅框)後,本設備將開始搜尋附近欲配對的無線基地台 訊號。此時,本設備電源燈號由藍色轉為綠色;一開始是慢速閃爍(約 每秒閃1次)。1分鐘內,在被連結的無線基地台(AP)也要按下基地台上 的WPS 鍵(或請參考該設備說明書如何啟動 WPS 功能)即可開始讓2台 設備進行無線連結,如過程順利,本設備綠燈將加速閃爍(約每秒閃2~3 次),當綠燈停止閃爍時,代表連結完成。 ● 常見問題 3: 如何將預設的無線基地台 AP 模式改為"橋接模式"?

答:當本設備作為無線橋接器使用時,需進入設備更改設定,具體步驟如下:

- 1. 確認本設備的網路線、電源線(WNWF1010H、WNWF1010W)都已連 接妥當,電源燈、無線訊號燈均呈現藍色。
- 確認欲連結的無線基地台具備 WPS 功能及其操作方式(詳情請參閱該 無線基地台的使用說明書)。
- 3. 將手機(以 iOS 為例)連結至本無線設備(使用產品貼紙上出廠預設的 SSID 及 PASSWORD,在此 SSID 為 0EQT2P 如左下圖紅框),登入後,

| II 台湾大哥大 🗢 16:16                                  | 🕫 85% 💼 🗲   | 비 台湾大哥大 🗢               | 16:05      | ⋪ 79%      |
|---------------------------------------------------|-------------|-------------------------|------------|------------|
|                                                   |             | く設定                     | Wi-Fi      |            |
| 設定                                                |             |                         |            |            |
| Q.搜尋                                              |             | Wi-Fi                   |            |            |
|                                                   |             | V 0EQT2P                |            | <b>₽</b> ? |
|                                                   |             | 選擇網路…                   |            |            |
| VS VIncent Sung<br>Apple ID \circloud \circletion | 與 App Store | DIRECT-7ZCAD            | 056msGv    | ₽ 奈        |
|                                                   |             | JKQZ54                  |            | ₽ 奈        |
| ▶ 飛航模式                                            | $\bigcirc$  | 其他…                     |            |            |
| 🛜 Wi-Fi                                           | 0EQT2P >    | 約88月天453/何政             |            |            |
| * 藍牙                                              | 開啟 >        | 间間是否加入網路                |            |            |
| (1) 行動服務                                          | >           | 將會自動加入已知的網<br>網路前會先詢問您。 | 1路。若沒有可用的已 | 知網路,在加入    |
| @ 個人熱點                                            | 關閉 >        |                         |            |            |
|                                                   |             |                         |            |            |
| <b>通</b> 知                                        | >           |                         |            |            |

按右下圖紅框處 (1) 開始設定。

 如左下圖,先將"設定 IP"由"自動"改為"手動";然後在"<u>IP 位址</u>"處手動 輸入"<u>192.168.1.2</u>","<u>子網路遮罩</u>"手動輸入"<u>255.255.255.0</u>.";完成後, 按右上角"儲存"(如右下圖),然後退出頁面。

| ■II 台湾大哥大 令<br>くWi-Fi | 16:26<br>0EQT2P | 90% 🔳          | ····· 台   | 湾大哥<br>EQT2  | 大 令<br>2P |        | <sup>16</sup><br>設定 | :28<br>IPv4 |                |        | タ 909<br>信 | % <b>■</b> )<br>者存 |
|-----------------------|-----------------|----------------|-----------|--------------|-----------|--------|---------------------|-------------|----------------|--------|------------|--------------------|
| 忘記此網路設定               |                 |                | 自重        | b            |           |        |                     |             |                |        |            |                    |
| 自動加入                  |                 |                | 手重<br>Boo | b<br>btP     |           |        |                     |             |                |        |            | ~                  |
| IPV4 位址<br>設定 IP      |                 | 自動 >           | 手動        | i IP<br>⇒ti⊦ |           |        |                     |             |                | 191    | 2 168      | 12                 |
| IP 位址                 |                 | 192.168.50.166 | 子絲        | 間路遮          | 罩         |        |                     |             | :              | 255.25 | 55.25      | 5.d                |
| 子網路遮罩                 |                 | 255.255.255.0  | 路由        | 器            |           |        |                     |             |                |        |            |                    |
| 敗田器                   |                 | 192.168.50.1   | 1         | 2            | 2         | 1      | 5                   | 6           | 7              | Q      | ٩          | 0                  |
| 更新租約                  |                 |                |           | 2            |           | 4      |                     |             | <u>′</u><br>\$ | 0<br>& | 0<br>@     | ,                  |
| DNS                   |                 | 白动、            | #+=       |              |           | ,<br>, | Ľ                   | '<br>?      | •<br>!         | ,      |            | $\otimes$          |
| <b>以上 UNS</b>         |                 | 自動/            | ABC       |              |           | Q.     |                     | space       | 9              |        | retu       | ırn                |

 5. 開啟手機瀏覽器(Google Chrome, IE, Safari, Firefox 都可以),在網址列輸入:"<u>192.168.1.253</u>",將看到以下登入畫面:

| 無線基地台 |       |          |  |  |  |  |  |
|-------|-------|----------|--|--|--|--|--|
| 帳號:   | admin |          |  |  |  |  |  |
| 密碼:   | ••••  | <b>^</b> |  |  |  |  |  |
|       | 登入    |          |  |  |  |  |  |

請輸入帳號和密碼,預設帳號為"<u>admin</u>",預設密碼為"<u>admin</u>",輸入 完畢後,點選"登入"

 6. 登入後,在左方選單點選"操作模式",進入後將看到本設備3種模式 的選項:

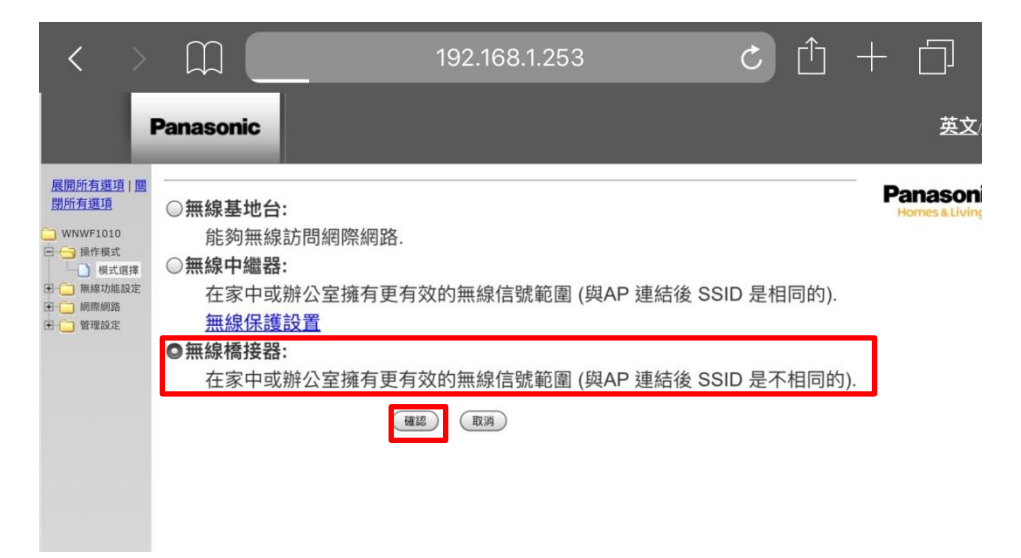

 選擇"<u>無線橋接器</u>",並按下方"<u>確認</u>"鍵(如上圖2個紅框);之後會跳出 另一個對話框(如下圖),詢問是否要切換操作模式,如確認就按下"確 認"鍵(如下圖紅框)。

|                                                                | Panasonic                                                                                                    | 英文/ <u>中文</u>                     |
|----------------------------------------------------------------|----------------------------------------------------------------------------------------------------|-----------------------------------|
| 展開所有項項   Ⅲ<br>開后有項項<br>) ● ● ● ● ● ● ● ● ● ● ● ● ● ● ● ● ● ● ● | <ul> <li>●無線基地台:<br/>能夠無線訪問網際網路.</li> <li>●無線中繼器:</li> <li>在家中或辦公室擁有更有效的無線信號範圍 (與AP 連結後 SSID 是相同的).</li> <li>無線保護設置</li> <li>●無線橋接器:</li> <li>範圍 (與AP 連結後 SSID 是不相同的).</li> </ul> | WH<br>Panasonic<br>Homes & Living |
|                                                                |                                                                                                    |                                   |

8. 經再次確認後,畫面會出現"無線保護設置"藍色字樣的超連結如下圖:

| $\langle \rangle$                                                             |                                                                                                    | 1                           | 92.168.1.25        | 3                          | C Î                  | +               |                           |
|-------------------------------------------------------------------------------|----------------------------------------------------------------------------------------------------|-----------------------------|--------------------|----------------------------|----------------------|-----------------|---------------------------|
|                                                                               | Panasonic                                                                                               |                             |                    |                            |                      |                 | <u>英文</u> /               |
| 展開行者選項 : ■<br>開行者選項 WNWF1010 ● 操作報式 ● 操作報式 ● 無線功能設定 ● 無線功能設定 ● 無線功能設定 ● 微理器設定 | <ul> <li>○無線基地台:<br/>能夠無線訪問</li> <li>○無線中繼器:</li> <li>在家中或辦公</li> <li>無線橋接器:</li> <li>在家中或辦公</li> </ul> | 網際網路.<br>室擁有更有效的<br>室擁有更有效的 | 的無線信號範圍<br>的無線信號範圍 | (與AP 連結後 SS<br>(與AP 連結後 SS | SID 是相同的<br>SID 是不相同 | P;<br>).<br>的). | anasoni<br>Iomes & Living |

9. 點選"<u>無線保護設置</u>"後就可以快速進入以下的 WPS 管理畫面:(若無此畫面,則在左方選單處點選"<u>無線功能設定</u>",再點選"<u>無線保護設置</u>", 也可進入相同畫面)

| < >                                                                                |                          | 192.168.1.253 | Ç | Û | +  |                       |
|------------------------------------------------------------------------------------|--------------------------|---------------|---|---|----|-----------------------|
| <u>展開所有選項</u>  盟<br>閉所有選項<br>〇 WNWF1010                                            | WPS 管理<br><sup>WPS</sup> |               |   |   | Pa | masoni<br>omes&living |
| <ul> <li>操作模式</li> <li>模式選擇</li> <li>無線功能設定</li> <li>網際網路</li> <li>管理設定</li> </ul> | WPS (用戶端)<br>WPS 狀態      | 建接            |   |   |    |                       |
|                                                                                    | WPS 通知<br>狀態             | 未啟動           |   |   |    |                       |
|                                                                                    | <u>WPS 操作說明</u>          |               |   |   |    |                       |

10. 按下"連結"(上圖紅框)後,本設備將開始搜尋附近欲配對的無線基地台 訊號。此時,本設備電源燈號由藍色轉為黃色;一開始是慢速閃爍(約 每秒閃1次)。1分鐘內,被連結的無線基地台(AP)要按下基地台上的 WPS 鍵(或請參考該設備說明書如何啟動 WPS 功能),即可開始讓2台 設備進行無線連結,如過程順利,本設備黃燈將加速閃爍(約每秒閃2~3 次),當黃燈停止閃爍時代表連結完成。

#### 常見問題4:中繼模式與橋接模式有何不同

答:基本上,中繼模式(Repeater)與橋接模式(Wireless Bridge)都是安裝 在訊號較弱的地方,透過中繼、橋接方式強化訊號、傳輸到更遠的地方;不 同之處在於,<u>中繼模式下 SSID 無法自行更改(只能重複 AP 上的 SSID)</u>, 而橋接模式可以自行更改 SSID(參考常見問題 3)。

#### ● 常見問題 5:如何更改設備的 SSID ?

答:當要更改本設備的 SSID 時,需進入設備更改設定,具體步驟如下:

- 1. 確認本設備的網路線、電源線(WNWF1010H、WNWF1010W)都已連 接妥當,電源燈、無線訊號燈均呈現藍色。
- 將手機(以iOS為例)連結至本無線設備(使用產品貼紙上出廠預設的 SSID及 PASSWORD,在此 SSID為 0EQT2P 如左下圖紅框),登入後,

按右下圖紅框處 (1) 開始設定。

| 레 台湾大哥大 🗢 16:16 🛛 4 85% 💻                        | ・・・・・・・・・・・・・・・・・・・・・・・・・・・・・・・・・・・・      |
|--------------------------------------------------|-------------------------------------------|
| 設定                                               |                                           |
| Q. 搜尋                                            | Wi-Fi                                     |
|                                                  | - 0EQT2P 🔒 🛜 🕕                            |
| Vincent Cung                                     | 逗擇網路…                                     |
| VIncent Sung<br>Apple ID、iCloud、iTunes與App Store | DIRECT-7ZCAD56msGv 🔒 🗢 ϳ                  |
|                                                  | JKQZ54 🔒 🗢 🧻                              |
| ▶ 飛航模式                                           | 其他…                                       |
| 🛜 Wi-Fi DEQT2P >                                 |                                           |
| ★ 藍牙 開啟 >                                        | 詢問是否加入網路                                  |
| (19) 行動服務 >>                                     | 將曾目動加入已知的網路。若沒有可用的已知網路,在加入新的<br>網路前會先詢問您。 |
| ◎ 個人熟點 關閉 >                                      |                                           |
|                                                  |                                           |
| 通知                                               |                                           |
| ✓ 聲音與觸覺回饋 >>>>>>>>>>>>>>>>>>>>>>>>>>>>>>>>>>>>   |                                           |

打開手機的 WiFi 設定頁面,將"<u>設定 IP</u>"由"<u>自動</u>"改為"<u>手動</u>";
 然後在"<u>IP</u>"輸入"<u>192.168.1.2</u>",同時,"<u>子網路遮罩</u>"輸入:"
 <u>255.255.255.0</u>.";完成後,按"儲存",然後退出頁面。

| ■II 台湾大哥大 令<br>くWi-Fi | 16:26<br>0EQT2P | a 90% 🔳)                      | ■■ 台湾大哥大 令<br>●EQT2P |   | <sup>16</sup><br>設定 | 28<br>IPv4 | •  |       | √ 90%<br>信 | 。<br>一<br>都存 |
|-----------------------|-----------------|-------------------------------|----------------------|---|---------------------|------------|----|-------|------------|--------------|
| 忘記此網路設定               |                 |                               | 自動                   |   |                     |            |    |       |            |              |
| 自動加入                  |                 |                               | 手動<br>BootP          |   |                     |            |    |       |            | ~            |
| IPV4 位址<br>設定 IP      |                 | 自動 >                          | 手動IP                 |   |                     |            |    | 10'   | 2 169      | 1.2          |
| IP 位址                 |                 | 192.168.50.166                | 子網路遮罩                |   |                     |            | 2  | 255.2 | 55.25      | 5.d          |
| 子網路遮罩<br>路由器          |                 | 255.255.255.0<br>192.168.50.1 | 路由器                  |   |                     |            |    |       |            |              |
| 重新租約                  |                 |                               | 1 2 3                | 4 | 5                   | 6          | 7  | 8     | 9          | 0            |
| DNS                   |                 |                               | - / :                | ; | (                   | )          | \$ | &     | @          | "            |
| 設定 DNS                |                 | 自動 >                          | #+=                  | , |                     | ?          | !  | Ľ     |            | $\bigotimes$ |
| HTTP 代理伺服器            |                 |                               | ABC                  | Ŷ |                     | space      | 9  |       | retu       | rn           |

4. 開啟手機瀏覽器(Google Chrome, IE, Safari, Firefox 都可以),在網址列輸入:"<u>192.168.1.253</u>",將看到以下登入畫面:

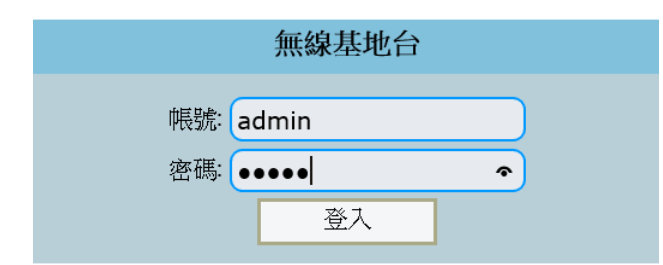

輸入帳號和密碼,預設帳號為"<u>admin</u>",預設密碼為"<u>admin</u>",輸入完 畢後,點選"登入"

 登入後,在左方頁面點選"<u>無線功能設定</u>"中的"<u>基本設定</u>",進入後將看 到以下畫面:

| Pana                                                           | asonic             |                                         | <u>英文/中文</u><br>登出 |
|----------------------------------------------------------------|--------------------|-----------------------------------------|--------------------|
| <u>展開所有還項</u>   <u>開開所有</u><br>選項                              | 無線基本設定             |                                         | Panasonic          |
| 😁 WNWF1010                                                     | 無線網路               |                                         | Homes & Living     |
| 由 ← 操作模式                                                       | 無線訊號開闢             | Wireless OFF                            | ]                  |
| □ □ 無線切能設定                                                     | <sub>角</sub> 線網路模式 | 11b/g/n mixed mode <b>v</b>             | ]                  |
| <ul> <li>→ 建階設定</li> <li>→ 安全模式設定</li> <li>→ 無線保護設置</li> </ul> | 無線基地台名稱 1          | K2SNW7 廣播 I 用戶隔離 虚擬區域網路 1 範密 (1 - 4094) | ]                  |
|                                                                | 無線基地台名稱 2          | 廣播 ✔ 用戶隔離 ■ 虛擬區域網路 1 範密 (1 - 4094)      |                    |
| 由 管理設定                                                         | 無線基地台名稱 3          | 廣播 ☑ 用戶隔離 □ 虛擬區域網路 1 範徑 (1 - 4094)      | ]                  |
|                                                                | 無線基地台名稱 4          | 廣播 	 用戶隔離 ■ 虛擬區域網路 1 範密 (1-4094)        | ]                  |
|                                                                | 頻道                 | Auto Select                             | ]                  |
|                                                                | 用戶獨立隔離             | ◎ 啟用 ● 停用                               | ]                  |

- 在"無線基地台名稱 1"處輸入新無線基地台名稱(上圖右紅框處),並將 原文字覆蓋。
- 7. 按下確認鍵後,螢幕上黃色光環跑完即完成設備 SSID 的變更
- 8. 注意:中繼模式下無法更改設備的 SSID

# ● 常見問題 6:如何更改設備 PASSWORD?

答:當要更改本設備的 PASSWORD 時,需進入設備更改設定,具體步驟如下:

- 1. 確認本設備的網路線、電源線(WNWF1010H、WNWF1010W)都已連 接妥當,電源燈、無線訊號燈均呈現藍色。
- 將手機(以iOS為例)連結至本無線設備(使用產品貼紙上出廠預設的 SSID及 PASSWORD,在此 SSID為 0EQT2P 如左下圖紅框),登入後,

按右下圖紅框處 (1) 開始設定。

| ull 台湾大哥大 중 16:16 ᢦ 85% <b>●</b> ↔                                    | ■II 台湾大哥大 <b>マ</b> 16:05 <i>ч</i> 79% ● <i>• • • • • • • • • •</i> |
|-----------------------------------------------------------------------|--------------------------------------------------------------------|
| 設定                                                                    | NDAL WI-FI                                                         |
| Q. 搜尋                                                                 | Wi-Fi                                                              |
|                                                                       | ✓ 0EQT2P 🔒 🤿 🚺                                                     |
|                                                                       | 選擇網路…                                                              |
| VS VIncent Sung<br>Apple ID \circloud \circloud \circleut App Store > | DIRECT-7ZCAD56msGv 🔒 🗢 i                                           |
|                                                                       | JKQZ54 🔒 🗢 🧻                                                       |
| ▶ 飛航模式                                                                | 其他…                                                                |
| 🛜 Wi-Fi OEQT2P >                                                      |                                                                    |
| ★ 藍牙 開啟 >                                                             | 詢問是否加入網路                                                           |
| (1) 行動服務 >                                                            | 將會自動加入已知的網路。若没有可用的已知網路,在加入新的<br>網路前會先詢問您。                          |
| ◎ 個人熱點 關閉 >                                                           |                                                                    |
|                                                                       |                                                                    |
| <b>通知</b> >                                                           |                                                                    |
| ◄)) 聲音與觸覺回饋 >>                                                        |                                                                    |

 打開手機的 WiFi 設定頁面,將"<u>設定 IP</u>"由"<u>自動</u>"改為"<u>手動</u>";
 然後在"<u>IP</u>"輸入"<u>192.168.1.2</u>",同時,"<u>子網路遮罩</u>"輸入" <u>255.255.255.0</u>.";完成後,按"儲存",然後退出頁面。

| ■II 台湾大哥大        | 16:26<br>0EQT2P | 4 90% <b>m</b> ) | ■II 台湾大哥大 <b>令</b><br><b>く</b> 0EQT2P | 1 | <sup>16</sup><br>設定 | :28<br>IPv4 | ŀ          |       | √ 90%<br>信 | 。 🗩 )<br>諸存 |
|------------------|-----------------|------------------|---------------------------------------|---|---------------------|-------------|------------|-------|------------|-------------|
| 忘記此網路設定          |                 |                  | 自動                                    |   |                     |             |            |       |            |             |
| 自動加入             |                 |                  | 手動<br>BootP                           |   |                     |             |            |       |            | ~           |
| IPV4 位址<br>設定 IP |                 | 自動 〉             | 手動 IP                                 |   |                     |             |            | 40    |            |             |
| IP 位址            |                 | 192.168.50.166   | IP 亚亚<br>子網路遮罩                        |   |                     |             | 3          | 255.2 | 55.25      | 5.q         |
| 子網路遮罩            |                 | 255.255.255.0    | 路由器                                   |   |                     |             |            |       |            |             |
| 路由器              |                 | 192.168.50.1     | 1 2 2                                 | 4 | F                   | 6           | -          | 0     | 0          | 0           |
| 更新租約             |                 |                  |                                       | 4 | 5                   | o<br>۱      | ( )<br>( ) | 0     | 9          |             |
| DNS              |                 |                  |                                       | , |                     |             | •          | α,    | <u>w</u>   |             |
| 設定 DNS           |                 | 自動 >             |                                       | , |                     | :<br>snace  | !          |       | retu       | rn          |
| HTTP 代理伺服器       |                 |                  |                                       |   |                     | space       | 5          |       | retu       | m           |

4. 開啟手機瀏覽器(Google Chrome, IE, Safari, Firefox 都可以),在網址列輸
 入"<u>192.168.1.253</u>",將看到以下登入畫面:

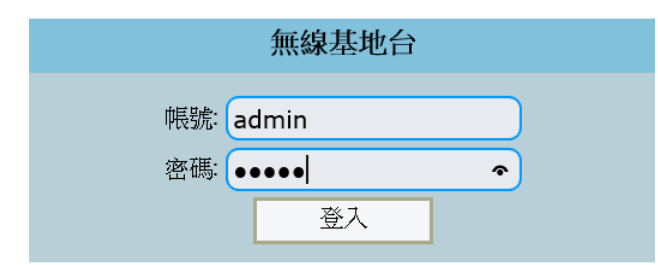

請輸入帳號和密碼,預設帳號為"<u>admin</u>",預設密碼為"<u>admin</u>",輸入 完畢後,點選"登入。

 登入後,在左方頁面點選"<u>無線功能設定</u>"中的"<u>安全模式設定</u>",進入後 將看到以下畫面:

| Pana                | isonic                            |                        | ¥×⁄-          |
|---------------------|-----------------------------------|------------------------|---------------|
| 展開所有選項   開閉所有<br>選項 | 無線安全模式設置                          |                        | Panason       |
| C WNWF1010          | 選擇 SSID                           |                        | Homes & Livin |
| ☆ ⌒ 場作様式            | <sup>選出要</sup> <del>前</del> 線網路名稱 | K2SNW7 V               |               |
| 🖻 😋 無線功能設定          |                                   |                        |               |
| 基本設定                | "K2S IW7"                         |                        |               |
| ── 通階設定<br>安全模式設定   | 安全机式                              | WPA2-PSK V             |               |
| 無線保護設置              |                                   | n                      |               |
| ☞ 💼 網際網路            | WPA                               |                        |               |
| 🖻 🧰 管理設定            | WPA 演算法                           | O TKIP   AES O TKIPAES |               |
|                     | 密碼                                | p87dpzme               |               |
|                     | 訪問管理                              |                        |               |
|                     | 管理                                | Disable •              |               |
|                     | 設定 MAC位址:                         |                        |               |

- 6. 在"密碼"處輸入新密碼 (上圖右紅框處),並將原文字覆蓋
- 7. 按下確認鍵後,螢幕上黃色光環跑完即完成設備 PASSWORD 的變更

### ● 常見問題 7:如果 PASSWORD 遺失了該怎麼辦?

答:只要按下產品表面上的"RESET"鍵 5 秒後,開機即恢復為出廠時的預設 AP 模式,請務必保留產品上的 SSID 及 PASSWORD 標籤資訊(產品的說明 書上也有一張相同的貼紙,建議可以拍照存檔)。萬一遺失,可以用手機接 收到基地台的訊號、看到 SSID, 松下電材可以協助用此 SSID 查出相對應 的 PASSWORD。或者您也可以致電台灣松下電材,依照產品背面貼紙上的" 製造編號"查詢出廠時所預設的 SSID 及 PASSWORD (需視貼紙的情況而 定)。

常見問題8: PoE 供電是基麼? 適用在那些地方?有甚麼注意事項?
答: PoE 是 Power over Ethernet 的縮寫,在乙太網中為 IP 終端傳輸數據信號的同時,還可以此設備提供直流供電的技術;就是一條網路線既能傳輸數據、也同時提供電源。松下電材提供的埋入式無線基地台除了一般常見的 110V 交流電機種外,也針部分不需重複佈線(電線、網路線)的場所(如辦公室、飯店、旅館等處)提供了 PoE 供電的直流電機種。採用本 PoE 機種時須注意連接的設備的端口必須支援 PoE switch 的功能才能正常供電給本設備使

用,正常的傳輸無線訊號。

常見問題9:為何型錄上提到採用 GLATIMA 金屬蓋板時要特別注意答:由於基本的物理特性,金屬對於無線訊號具有屏蔽的效果;而埋入式無線基地台的天線為隱藏式設計,擁有高質感的外觀,但訊號容易被附近的金屬部分遮蔽,如果要求訊號良好,建議搭配松下 RISNA 或 DECO LITE 系列的塑膠蓋板,可同時兼顧美觀與功能。

## ● 常見問題 10:本設備支援 IPv6 嗎?

答:本設備只支援 IPv4,不支援 IPv6。如果網路環境為 IPv6(一般在企業應用環境),欲採用本埋入式無線基地台,建議由專業的網管人員進行相關設定。